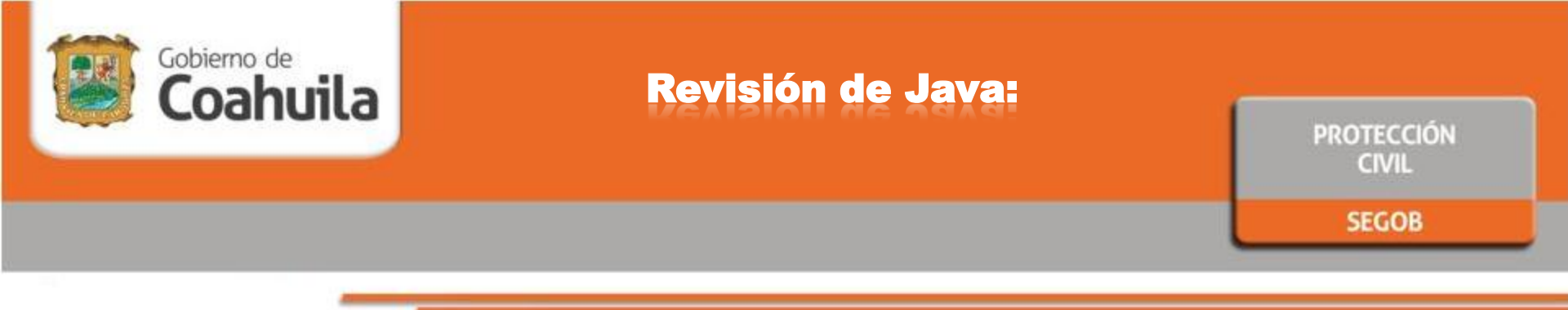

1.- Tener en la Computadora instalado **Java** Versión 7 Update 45, 51, 55, 60 ó Versión 8 Update 25,45,65,etc.; en caso de no tenerlo se puede descarga de la pagina:

#### https://www.java.com/es/download/

#### ¿Cómo puedo saber que Versión se tiene instalado en mi Computadora?

Puede ingresar a Panel de Control, doble click al icono de Java, en la pestaña de General, opción "Acerca de..." - aparecerá una ventana donde le dirá la Versión instalada como se muestra en la **Figura 1**.

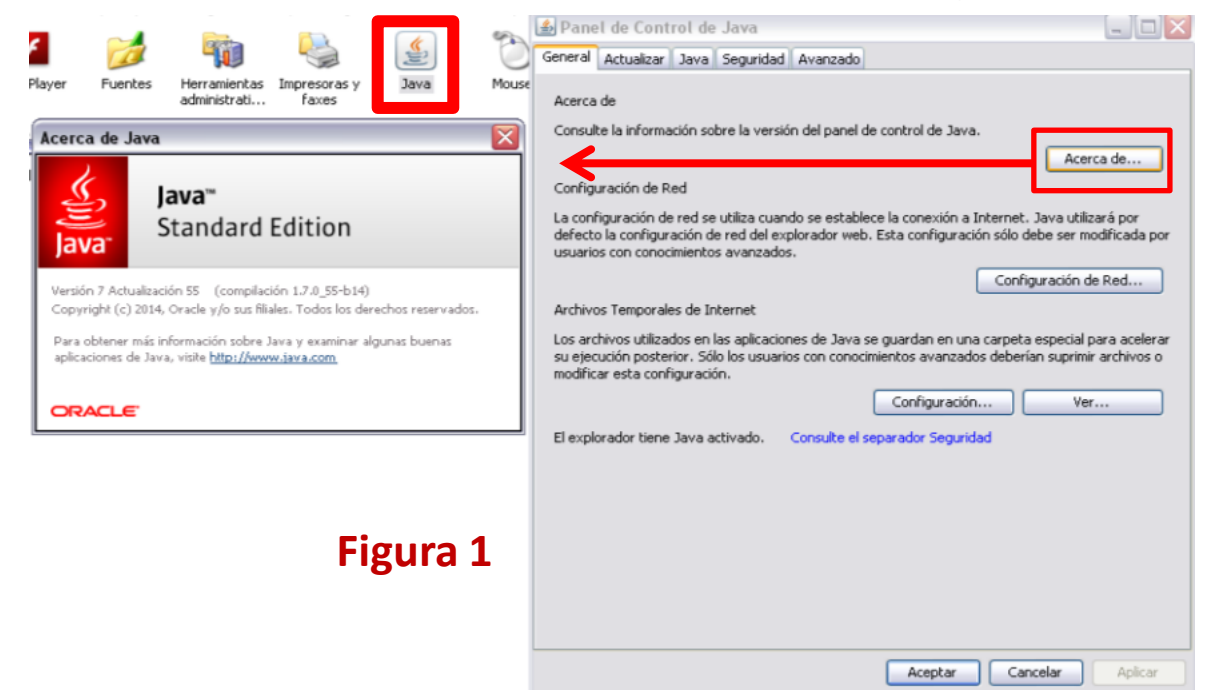

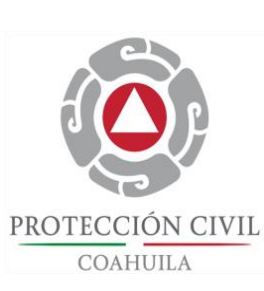

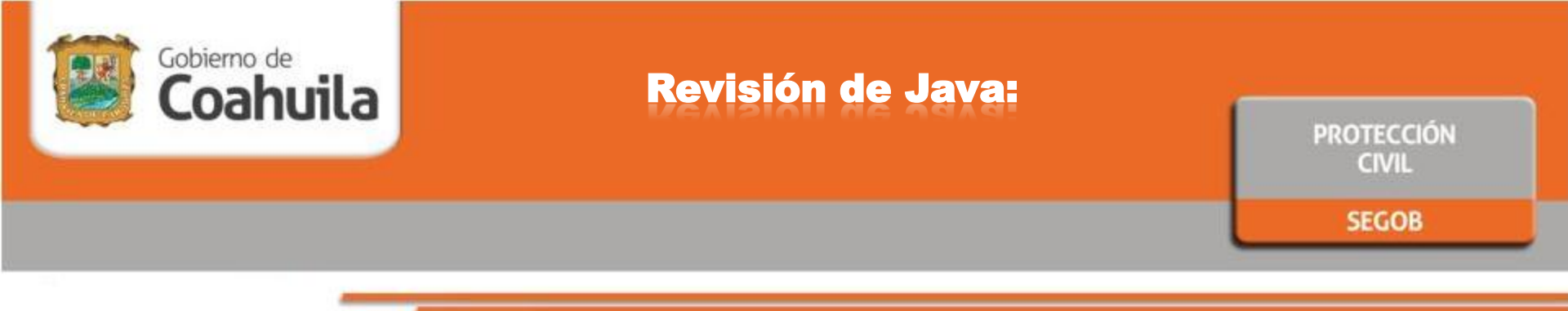

• Para Sistemas Operativos de Windows de 64 bits.

Los usuarios que utilicen un Sistema Operativo como Windows 8,8.1 ó 10 de 64 bits, deben descargar el software de Java de 32 bits en <u>java.com</u>.

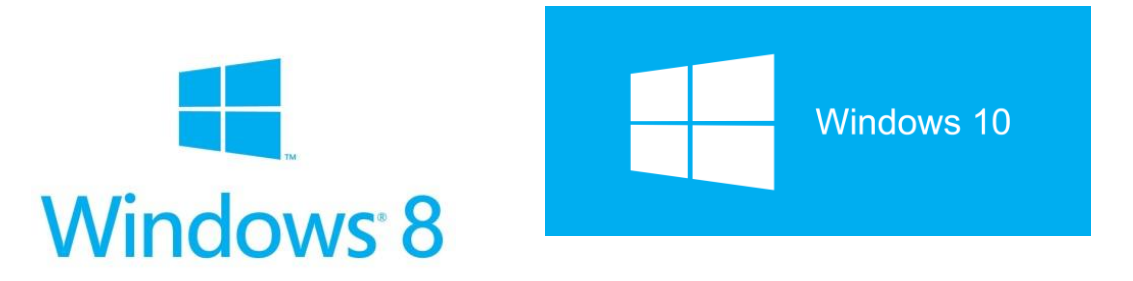

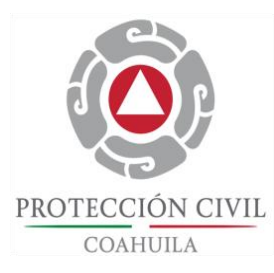

NOTA: Para la Configuración Java, se presenta en la siguiente hoja.

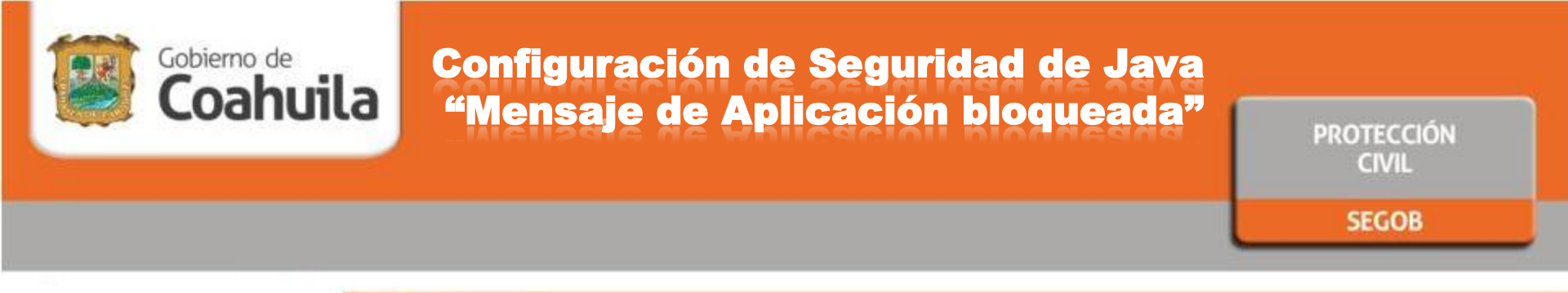

2.- Si al ingresar al Sistema SIARC, aparece el mensaje de la Figura 2, ingresar a Panel de control, dar doble click al icono de Java y en la Pestaña de Seguridad, cambiar la Seguridad de Alto a Medio (Figura 3, aplicable solo para la versión 7 de Java), dar click a Aceptar, cerrar el Navegador y volverlo abrir para que Java reconozca los cambios e ingresar al Sistema nuevamente.

A Panel de Control de Java

|                                                                                                    | General Actualizar Java Seguridad Avanzado                                                                                                    |
|----------------------------------------------------------------------------------------------------|----------------------------------------------------------------------------------------------------|
|                                                                                                    | V Activar el contenido Java en el explorador                                                                                                    |
| Aplicación bloqueada 🛛 🔀                                                                            | Nivel de seguridad                                                                                                    |
| Aplicación bloqueada por configuración de seguridad                                                 | - Alta (minimo personandario)                                                                                                    |
| Nombre: mapApplet                                                                                   |                                                                                                    |
| Ubicación: http://www.atlascoahuila.info                                                            | - Media                                                                                                    |
| Su configuración de seguridad ha bloqueado la ejecución de una aplicación que no es de<br>confianza | Configuración menos segura: se podrán ejecutar todas las aplicaciones Java después de presentar<br>un certificado de seguridad.                                                                |
| Aceptar                                                                                             | Lista de excepciones de sitios<br>Las aplicaciones iniciadas desde los sitios que se enumeran a continuación se podrán ejecutar<br>después de las peticiones de datos de seguridad apropiadas. |
| Figura 2                                                                                            | Haga dic en Editar lista de sitios<br>para agregar elementos a esta lista.<br>Editar lista de sitios                                                                                           |
|                                                                                                    | Restaurar Peticiones de Datos de Seguridad Gestionar Certificados                                                                                                    |
|                                                                                                    | Aceptar Cancelar Aplicar                                                                                                    |
| Versión 8 de Java, se presenta en la siguiente hoja                                                 | la Figura 3 PROTEC                                                                                                    |
| iración.                                                                                            | COA                                                                                                    |

| Gobierno de<br>Coaburil a | Configuración de Seguridad de Java |                     |
|---------------------------|------------------------------------|---------------------|
|                           | Version 8                          | PROTECCIÓN<br>CIVIL |
|                           |                                    | SEGOB               |

En caso de tener la versión 8 de Java, la configuración se realizara de la siguiente manera, en la pestaña de seguridad dar click en el Botón en **"Editar lista de sitios..."**, nos aparece la siguiente ventana como se muestra en la Figura 2 y se escribe el link; en este caso poner **"http://www.atlascoahuila.info"**, dar click en agregar y luego aceptar.

| Panel de Control de Java                                                                                                    | Lista de excepciones de sitios                                                                                                    |
|----------------------------------------------------------------------------------------------------|----------------------------------------------------------------------------------------------------|
| General     Actualizar     Java     Seguridad     Avanzado       Image: Contenido Java en el explorador;     Image: Contenido Java en el explorador;     Image: Contenido Java en el explorador;                                                                                                    | Las aplicaciones iniciadas desde los sitios que se enumeran a continuación se podrán ejecutar después de las peticiones de datos de seguridad apropiadas.                                                                                                    |
| <ul> <li>Nivel de seguridad de las aplicaciones que no están en la lista de excepción de sitios</li> <li>Muy alta: Solo se podrán ejecutar las aplicaciones Java identificadas con un certificado de una autoridad de certificación de confianza y solo si el certificado se puede verificar como no revocado.</li> <li>Alta: Se podrán ejecutar las aplicaciones Java identificadas con un certificado de una autoridad de certificación de confianza, incluso si no se puede verificar el estado de revocación del certificado.</li> </ul> | Ubicación  Ubicación  ttp://www.atlascoahuila.info  Les gestereles Ell E y HTTR es cercideran un risere para la seguridad. Se recercienda a lura de la direccible entreles entreles ent |
| Lista de excepciones de sitios<br>Las aplicaciones iniciadas desde los sitios que se enumeran a continuación se podrán ejecutar<br>después de las peticiones de datos de seguridad apropiadas.<br>Haga clic en Editar lista de sitios<br>para agregar elementos a esta lista.                                                                                                    | 2       Aceptar       Cancelar         después de las peticiones de datos de seguridad apropiadas.       Haga clic en Editar lista de sitios         para agregar elementos a esta lista.       Editar lista de sitios                                                                                                    |
| Restaurar Peticiones de Datos de Seguridad       Gestionar Certificados         Aceptar       Cancelar         Aplicar                                                                                                    | Restaurar Peticiones de Datos de Seguridad Gestionar Certificados                                                                                                    |
| Figura 1                                                                                                    | Figura 2 Aceptar Cancelar Aplicar                                                                                                    |

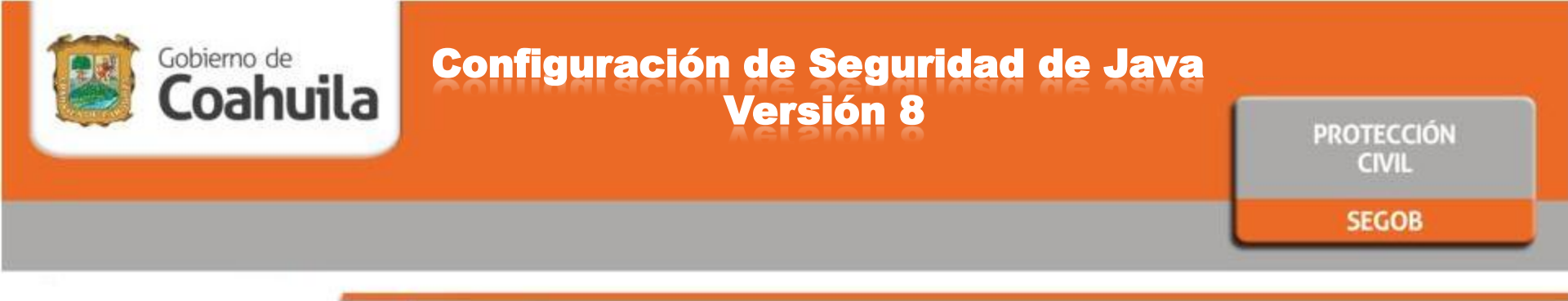

A continuación se desplegara una ventana de advertencia de seguridad de ubicación HTTP, dar click en continuar; en la Figura 4 aparecerá la pagina en la lista de sitios de excepciones y para finalizar le damos aceptar.

| Lista de excepciones de sitios  Advertencia de seguridad: Ubicación HTTP  Las aplicacio seguridad ar  La inclusión de una ubicación HTTP en la lista de excepciones de sitios se considera un riesgo para la                                                                                                    | General       Actualizar       Java       Seguridad       Avanzado         Image: Activar el contenido Java en el explorador       Image: Activar el contenido Java en el explorador         Image: Nivel de seguridad de las anlicaciones que po están en la lista de excepción de sitios |
|----------------------------------------------------------------------------------------------------|----------------------------------------------------------------------------------------------------|
| Ubicad<br>seguridad                                                                                                    | <ul> <li>Muy alta: Solo se podrán ejecutar las aplicaciones Java identificadas con un certificado de<br/>una autoridad de certificación de confianza y solo si el certificado se puede verificar como no<br/>revocado.</li> </ul>                                                          |
| Ubicación:       http://www.atlascoahuila.info         Las ubicaciones que utilizan HTTP suponen un riesgo para la seguridad y pueden comprometer la información personal que tenga en la computadora. Se recomienda únicamente la indusión de sitios HTTPS en la lista de excepciones de sitios.         Haga clic en Continuar para aceptar esta ubicación o en Cancelar para anular este cambio. | <ul> <li>Alta: Se podrán ejecutar las aplicaciones Java identificadas con un certificado de una<br/>autoridad de certificación de confianza, incluso si no se puede verificar el estado de<br/>revocación del certificado.</li> </ul>                                                      |
| Continuar Cancelar disponibles,<br>Cancelar Cancelar Figura 3                                                                                                    | Lista de excepciones de sitios<br>Las aplicaciones iniciadas desde los sitios que se enumeran a continuación se podrán ejecutar<br>después de las peticiones de datos de seguridad apropiadas.<br>http://www.atlascoahuila.info                                                            |
|                                                                                                    | Restaurar Peticiones de Datos de Seguridad Gestionar Certificados<br>Figura 4 Aceptar Cancelar Aplicar                                                                                                    |

COAHUILA

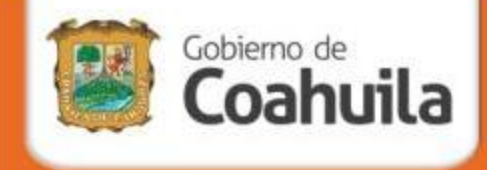

# Página de INICIO para INGRESAR al SISTEMA

Utilizar el navegador Mozilla Firefox(recomendado) ó Internet Explorer; escribir el link siguiente:

### www.atlascoahuila.info

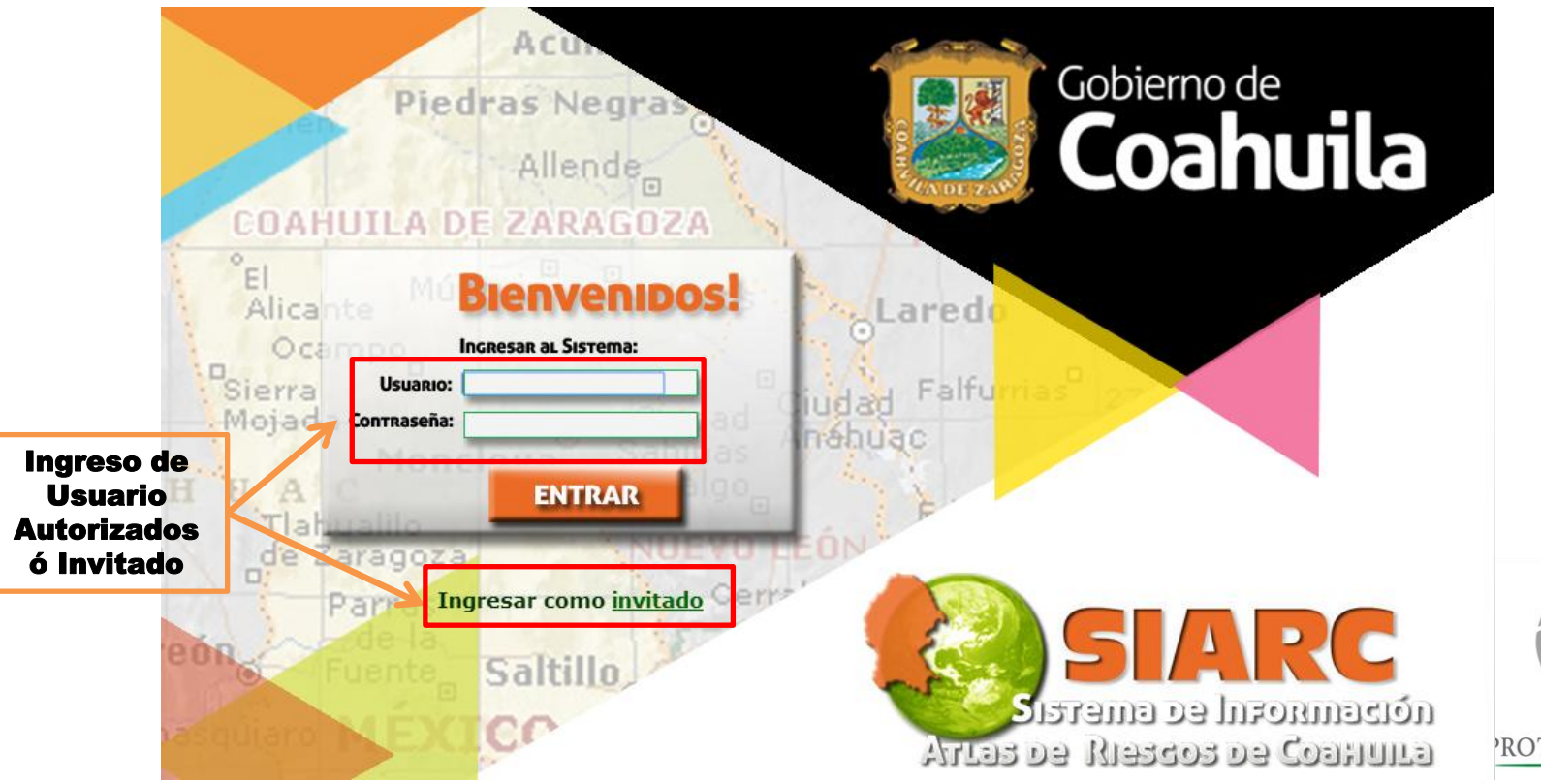

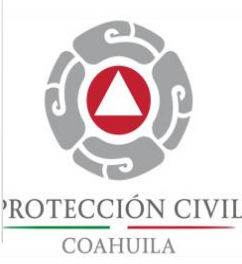

PROTECCIÓN CIVIL

# Página de INICIO para INGRESAR al SISTEMA

Gobierno de

Coahuila

En caso de tener el navegador Microsoft Edge de Windows 10, en [...] Más Acciones de Click en Abrir con Internet Explorer para visualizar la pagina.

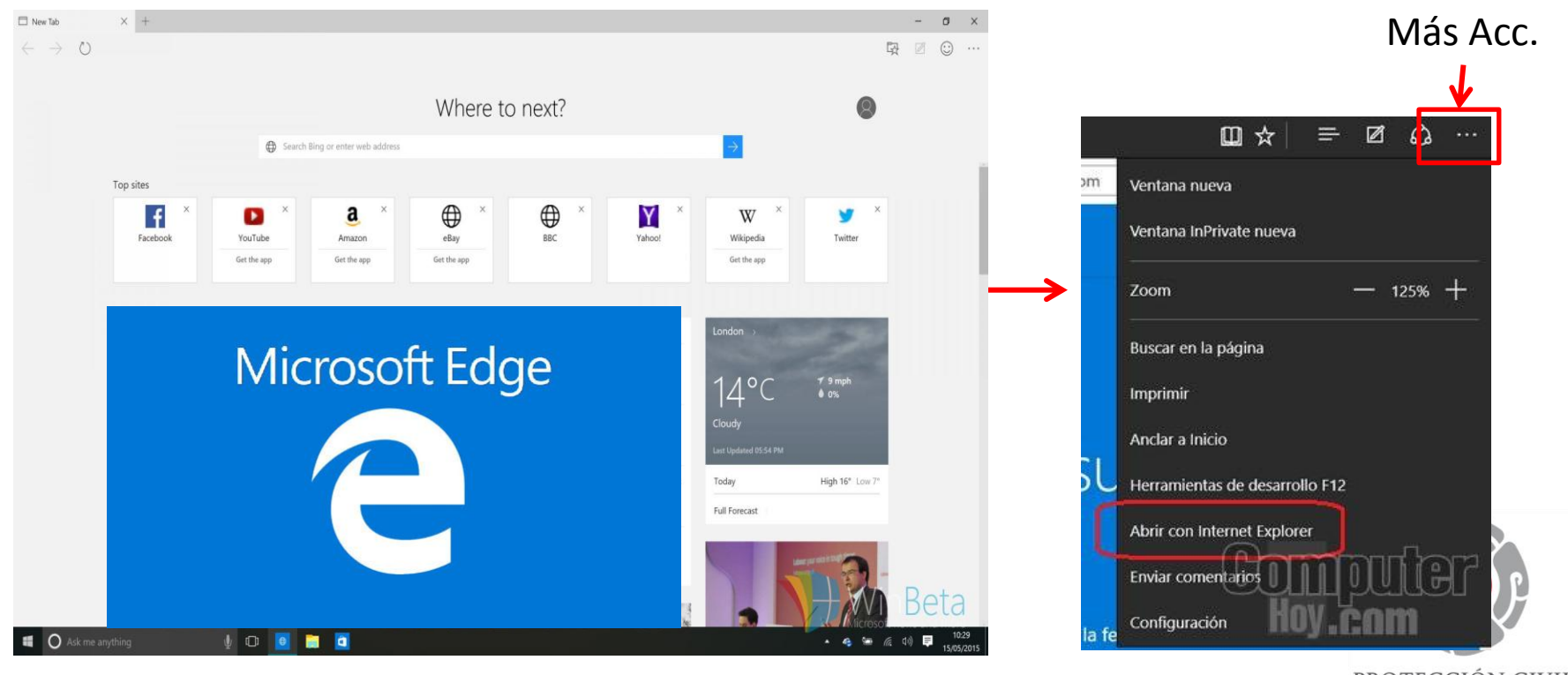

PROTECCIÓN CIVIL COAHUILA

PROTECCIÓN CIVIL

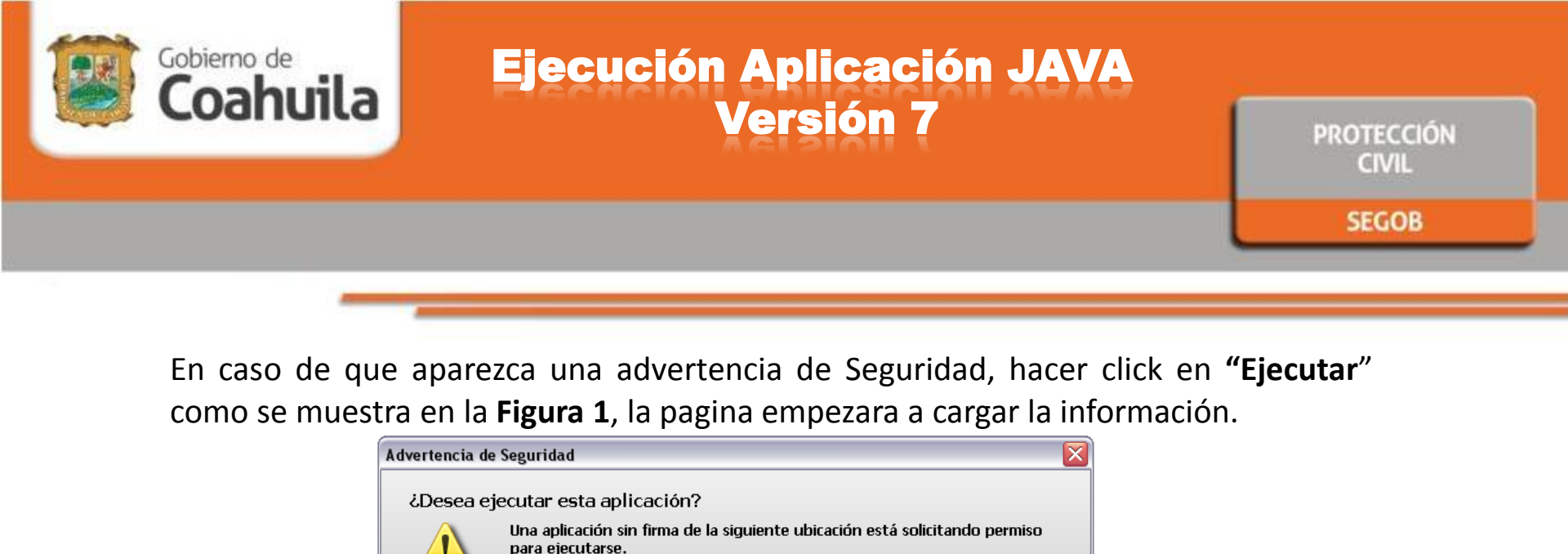

En caso contrario, por error dio Click en **"Cancelar"**, la pagina enviara el siguiente error (**Figura 2**); puede teclear F5 (Actualizar) ó cerrar el navegador y volverlo abrir.

Ubicación: http://www.atlascoahuila.info

Más información

porque es potencialmente inseguro y presenta un riesgo para la seguridad.

Haga clic en Cancelar para parar esta aplicación o en Ejecutar para permitir que continúe.

Se bloqueará la ejecución de aplicaciones no firmadas como ésta en versiones posteriores

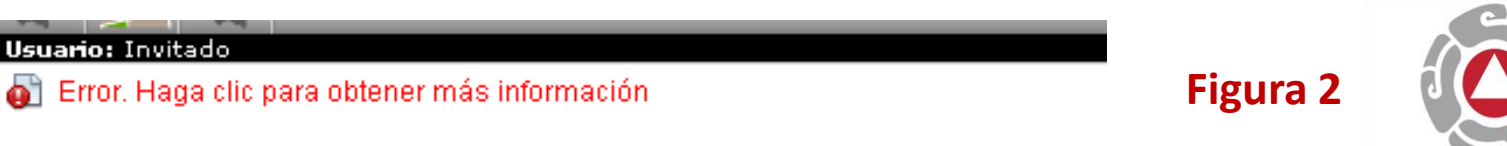

Eiecutar

Cancelar

Figura 1

PROTECCIÓN CIVIL

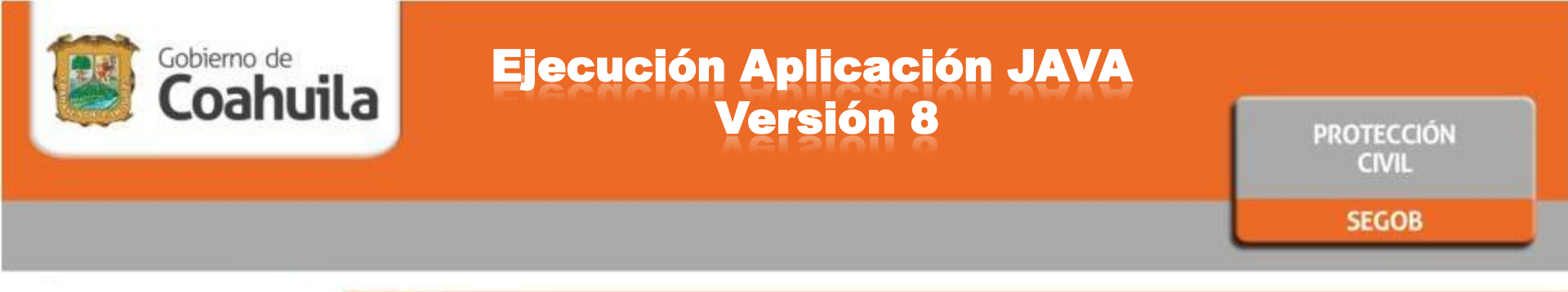

En caso de que aparezca una advertencia aplicación sin firma, hacer click en "Ejecutar" como se muestra en la Figura, la pagina empezara a cargar la información.

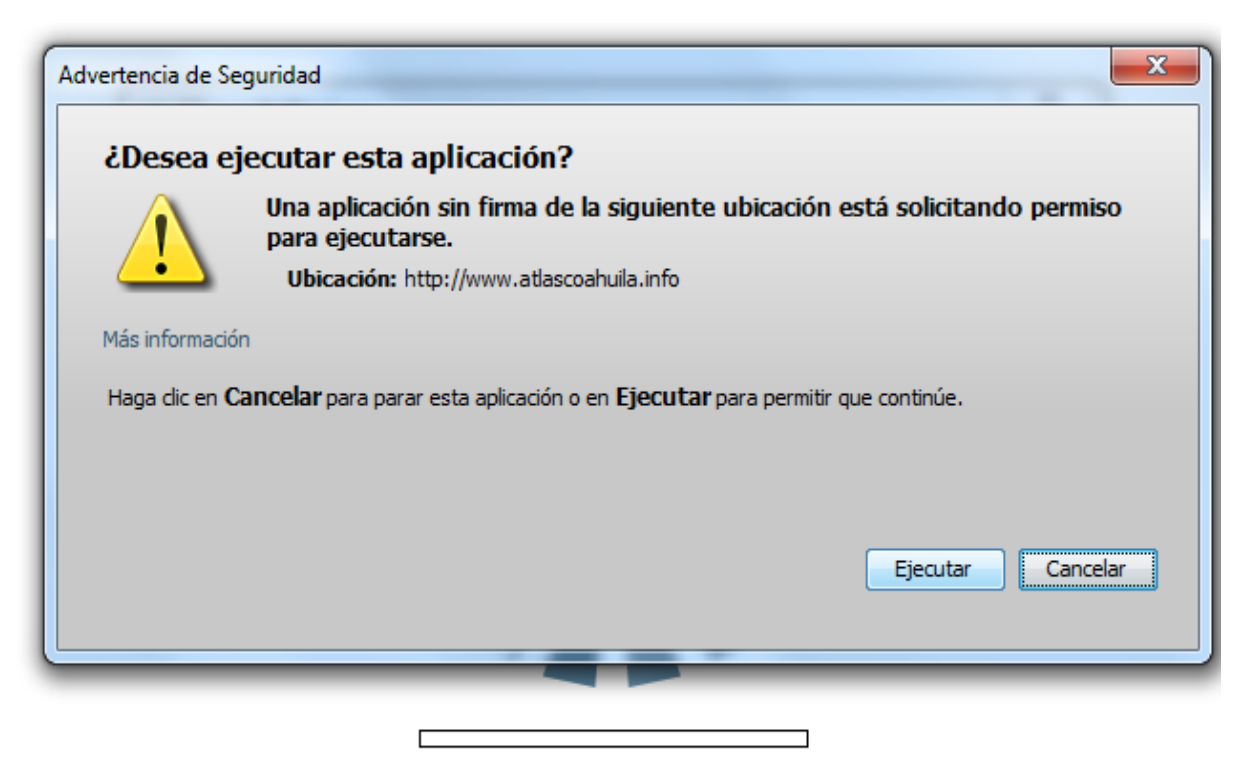

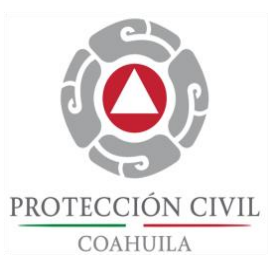

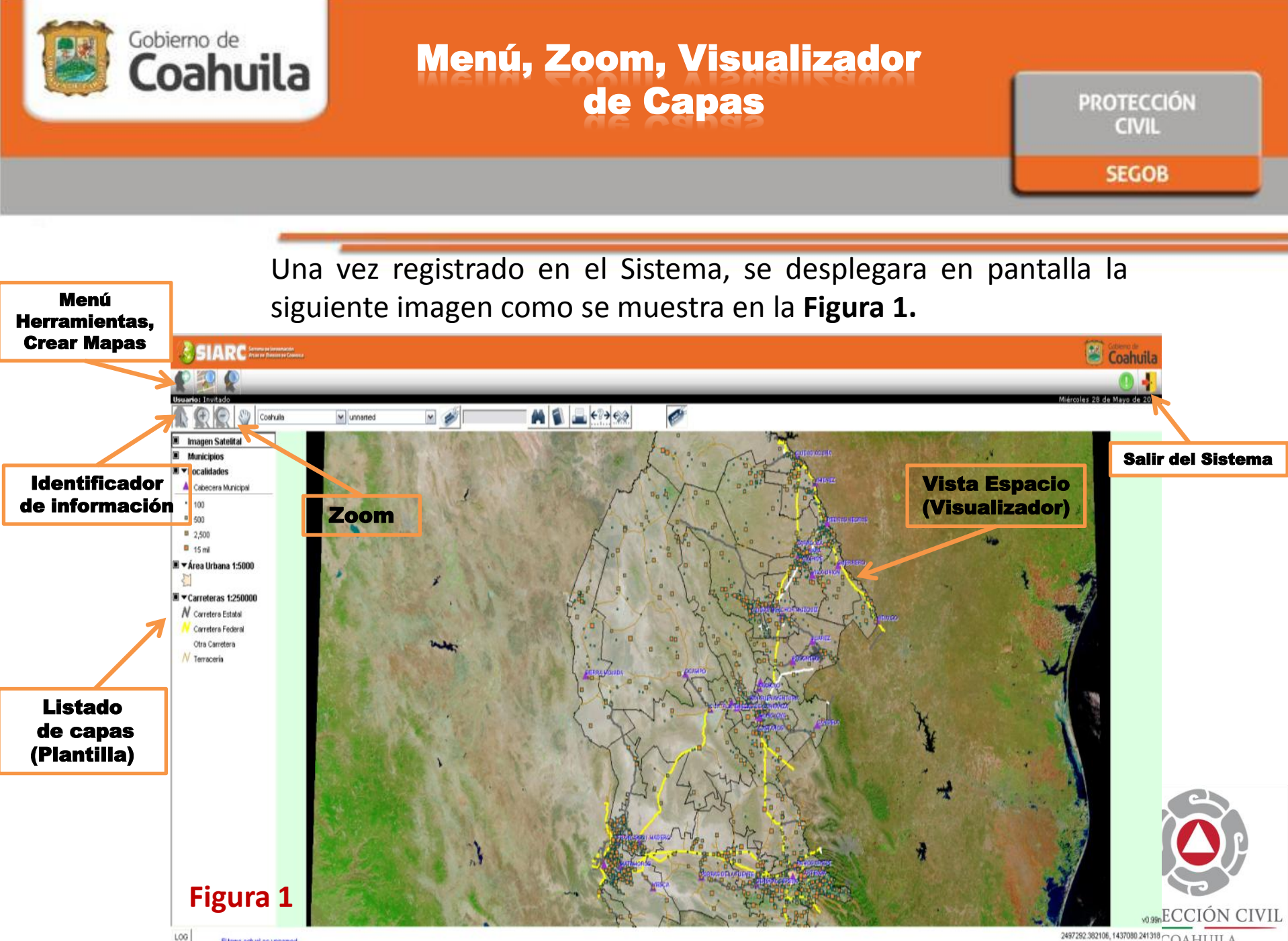

2497292.382106, 1437080.241318 Zoom 1144406 M

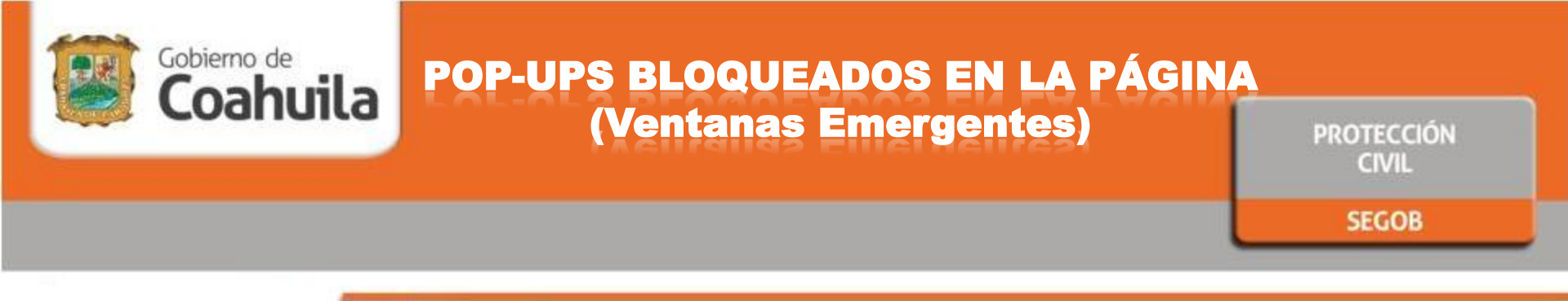

En la página web del Atlas, si tuviera problemas con el despliegue de ventanas emergentes y esta bloqueado, deberá configurar los pop-ups, en la parte superior del explorador (sobre el **URL**) aparecerá un icono de bloqueo como se muestra en la **Figura 1**, dar click en el icono y seleccionar permitir como se ve en la **Figura 2** y Aceptar.

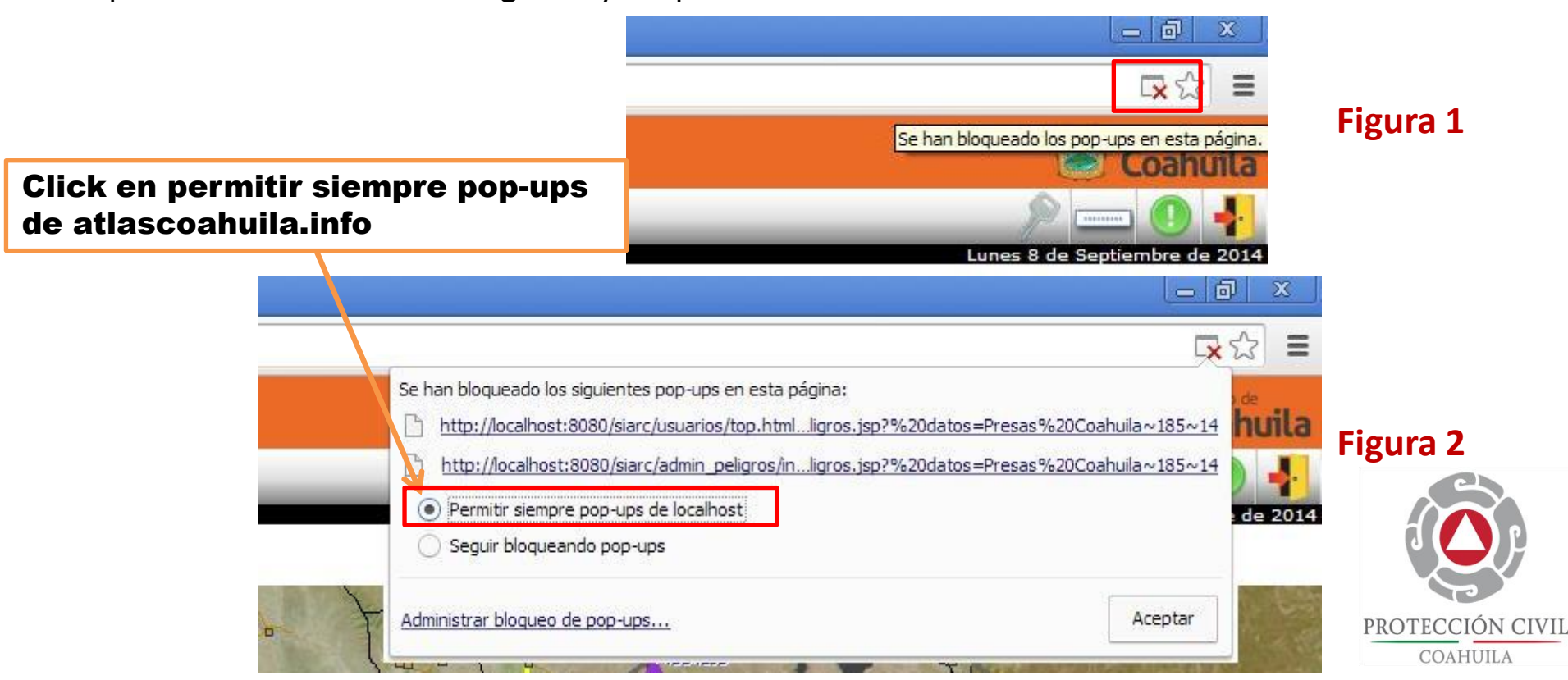

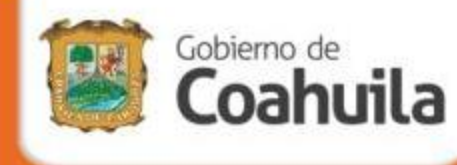

### **Crear NUEVO Mapa**

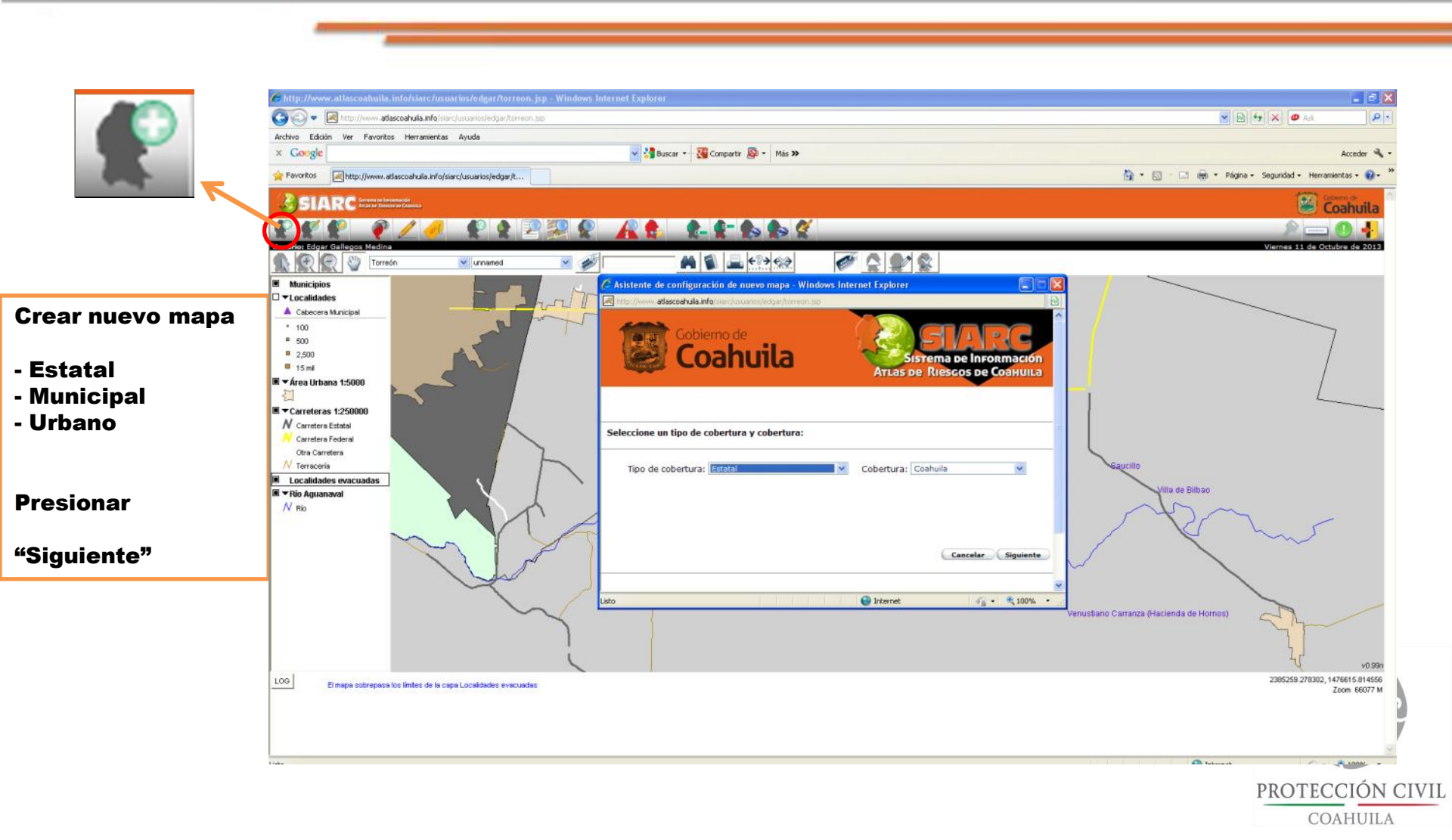

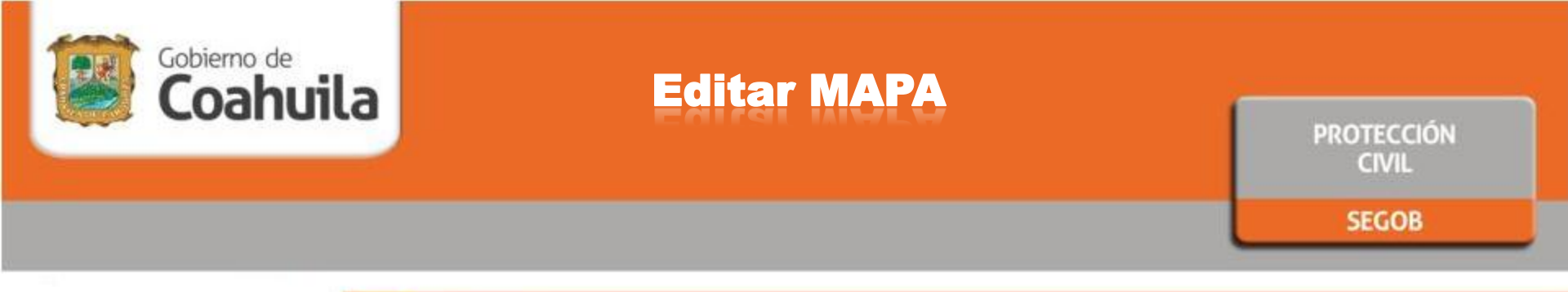

#### **Editar Mapa**

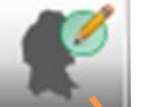

### En caso de necesitar otra capa , se puede Editar el mapa

#### Se puede añadir o quitar capas

Ejemplo: Localidades

Click en el Botón "Finalizar" ubicado en la parte inferior derecha

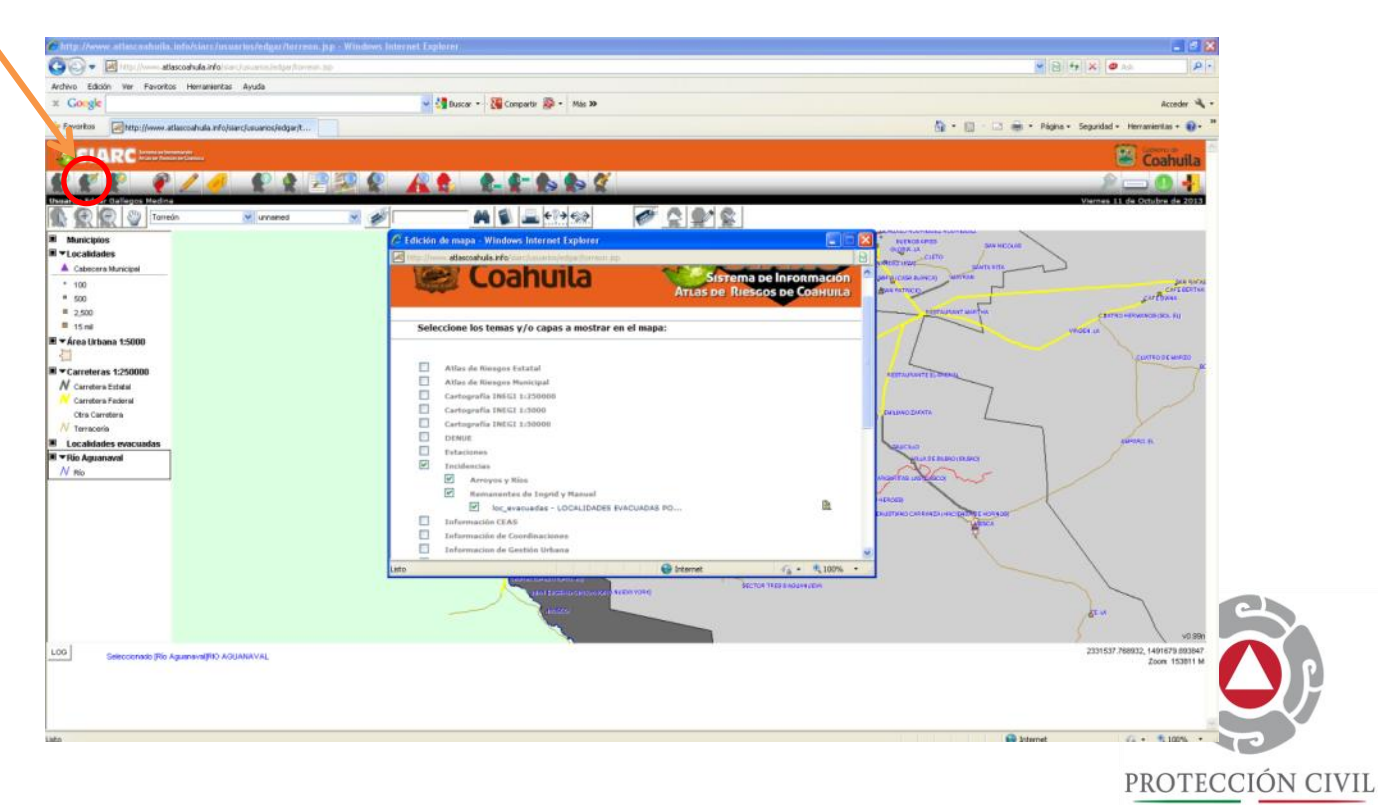

COAHUILA

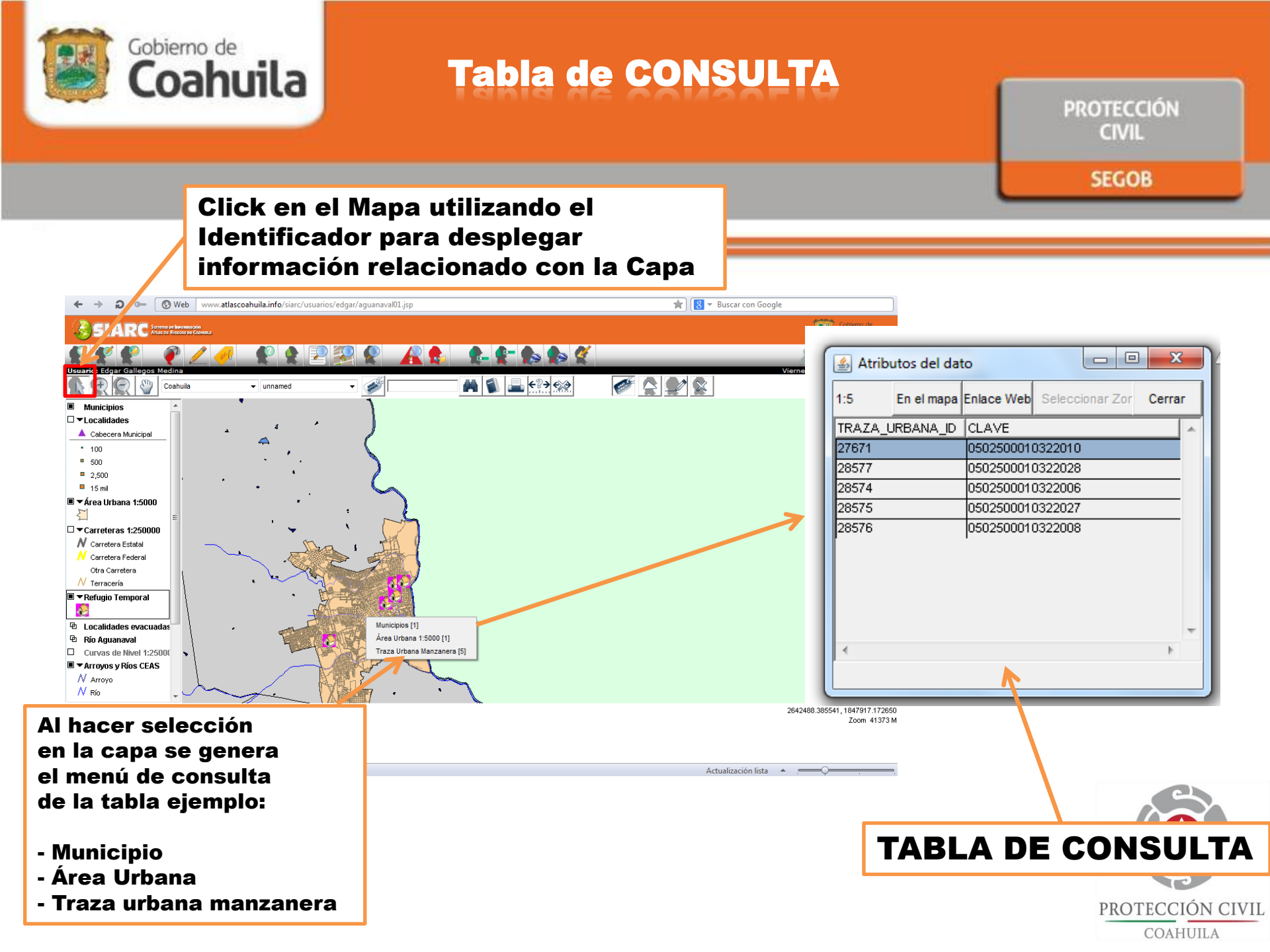

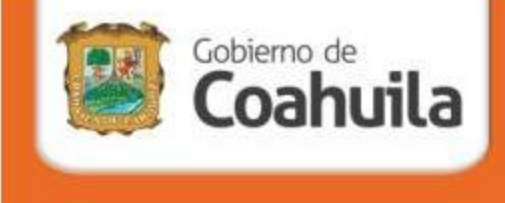

### SUBSECRETARIA DE PROTECCIÓN CIVIL DEL EDO DE COAHUILA

Centro de Oficinas y Almacenamiento Gubernamentales, Bodega K Libramiento Oscar Flores Tapia S/N, Km. 12.5 C.P. 25350, Arteaga Coahuila.

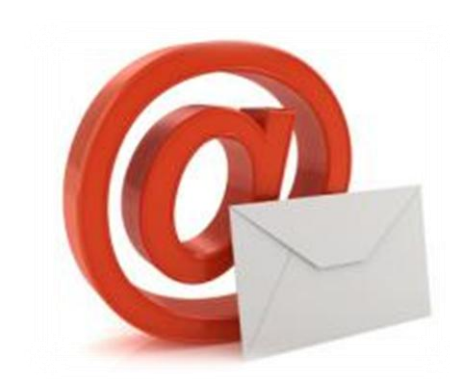

Páginas Web: http://proteccioncivil.sfpcoahuila.gob.mx/

> Correo electrónico: atlaspc.coahuila@hotmail.com

> > Tel: (844) 439-27-46

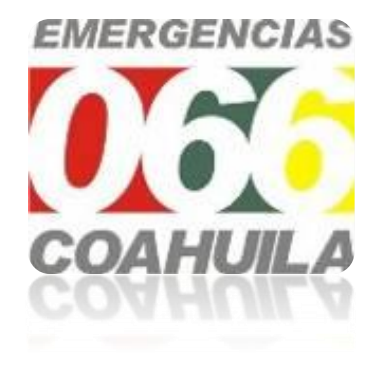

PROTECCIÓN CIVIL

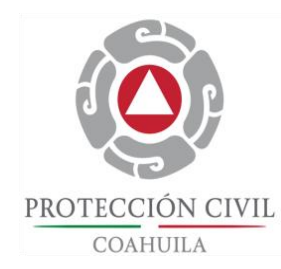